# Installation, Operation

# **& Maintenance Guide**

# **Clack WS TT**

**Duplex Regenerating Systems** 

Including:

Softener

Crystal Right (Iron & Manganese Removal)

# Nitrate Removal

Colour Removal

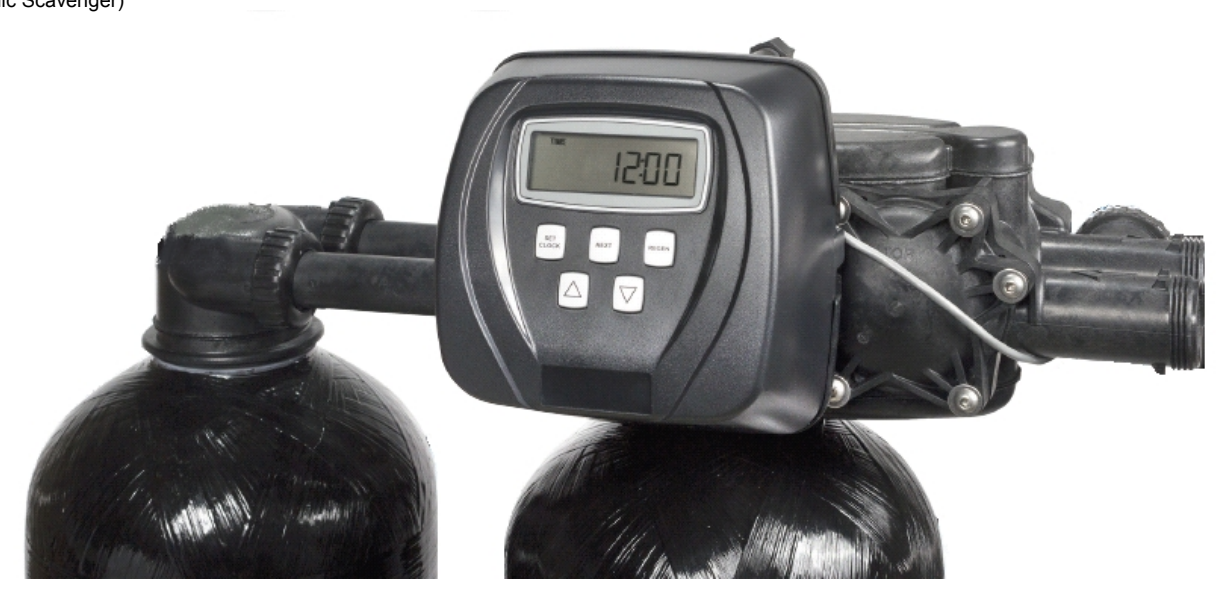

# Contents

# 1. Unpacking Instructions

## 2. Installation

Pre-installation checks Fitting the distribution systems Adding the media Fitting the valves Brine tank connections Duplex hydraulic connections DLFC (drain line flow control) Injectors Electrical Connections Quickstart Programming the valve

## 3. Your System

Identifying your system Softener setting sheet CR100 setting sheet CR200 setting sheet Nitrate setting sheet Colour removal sheet

## 4. Commissioning

Introduction Regeneration Service

## 5. Routine Maintenance

Weekly Monthly Yearly

# 6. Troubleshooting

Typical Installation Layout

#### Accessories

| 5303024075 | Bypass (suitable for 1" connections) |
|------------|--------------------------------------|
| 5303028632 | Service Wrench                       |

Thank you for purchasing this system. We are sure that it will provide you with trouble free service for many years to come. Please use the following pages to assist you with the assembly and installation of your new system.

# 1. Unpacking

PLEASE USE THE ACCOMPANYING PACKING DOCUMENTS TO CHECK THAT ALL ITEMS ARE PRESENT AND CORRECT.

If any item is missing or damaged your carrier and supplier must be notified within 2 days of receipt if a claim is to be made.

The main parts of the system include:

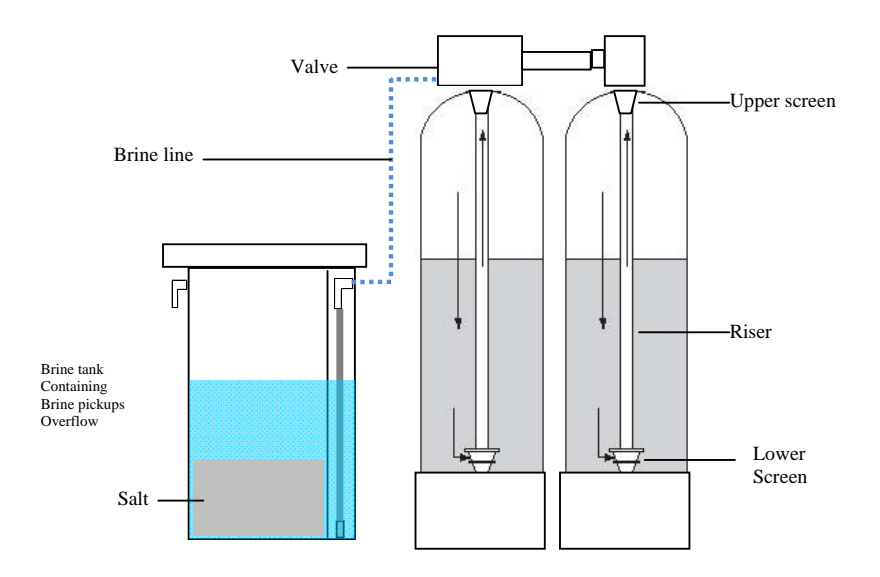

# 2. Installation

Please observe the local regulations concerning the installation of your system. Check that you have allowed space for access to the unit for possible future maintenance. This installation may require plumbing work and will require an electrical outlet to be fitted near the system. Only attempt this if you have the necessary skills.

## 2.1 Pre-installation checks

The area needs to be level, frost free, have access to electricity and an open drain. Check the incoming water quality is within any parameters specified for that media (contact your supplier). In addition to this check the incoming water pressure is between 2 and 8 bar (preferably approx. 4 bar) and the water temperature is between 3°C and 45°C.

# 2.2 Fitting the Distribution Systems

Fit the bottom distribution systems into the vessels - the bottom screens should been pre glued to the riser tubes (fig A.1) (smaller systems). Alternatively if the system uses bottom laterals these need to be assembled inside the vessels (fig A.2), Move the vessels to their final positions as they will be difficult to move once the media has been added.

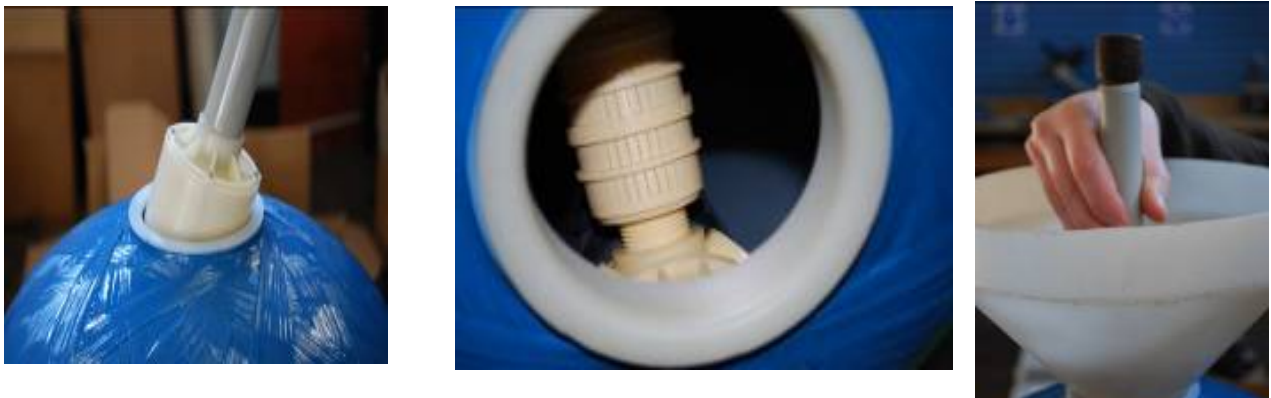

Fig A.1

Fig A.2

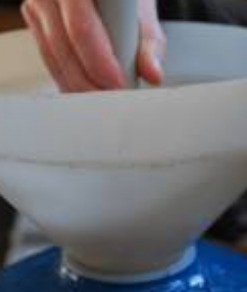

Fig A.3

#### Adding the Media 2.3

Block the top of the riser tubes to stop media getting down the tubes (see fig A.3). Add about 1/3 by volume of water to the vessels so when the media is poured in it doesn't damage the bottom distribution system. If you have been supplied gravel with your kit this should be added first so it covers the bottom distribution systems. Add the media supplied but make sure there is approximately 30%. free space left above the media so when the system is backwashed the media can expand into the space and allow any sediment or contaminants to be backwashed away (there may be media left over). Unblock the riser tubes.

# 2.4 Fitting the Valves

Add a small amount of silicone grease to the valve outer and inner o-rings (fig A.4 & 5).

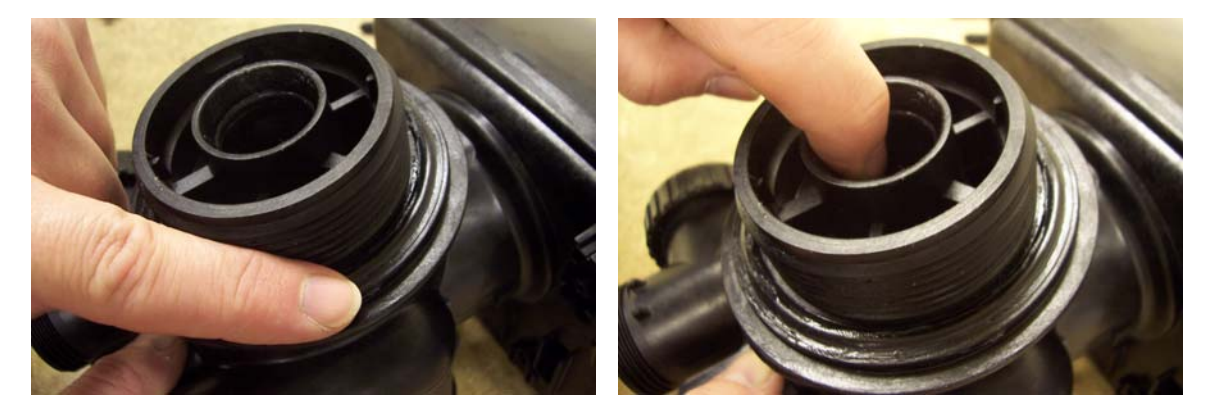

Fig A.4

Fig A.5

If top screens have been supplied these should be attached next.

Slide the valves onto the riser tubes and gently push it down onto the vessel treads. Screw the valve on until you start to squeeze the main O ring and then finally give the valve a final tighten by tapping the rear side of the valve with the palm of your hand (fig A.6)

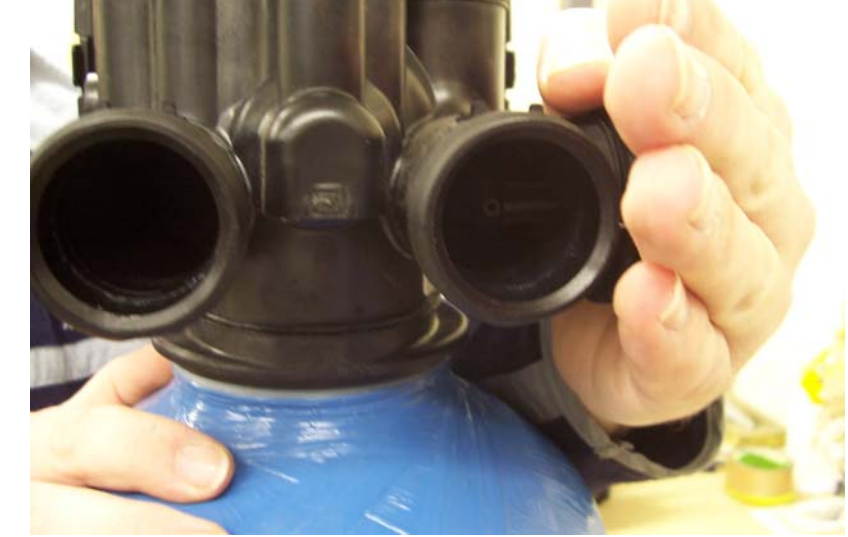

Fig A.6

## 2.5 Brine Tank Connections.

Attach the brine line tubing to the brine tank and valves using the connectors fitted to the brine tank (fig A.7), and valve (fig A.8).

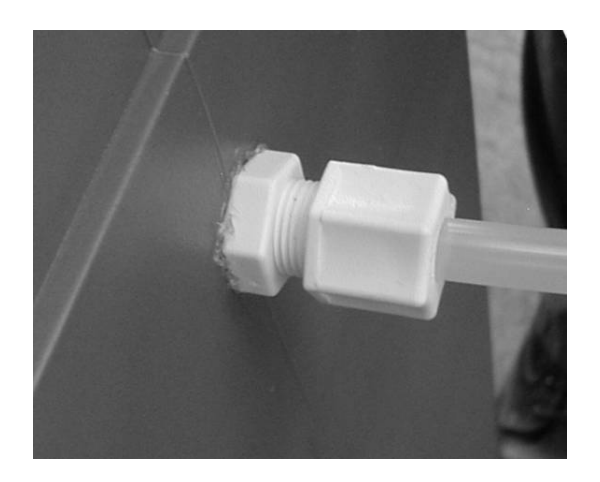

Fig A.7

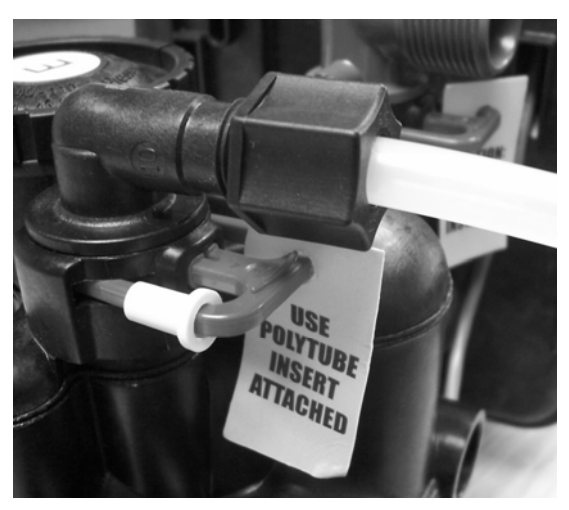

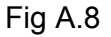

Sizes may vary depending on the valves used, please note to use the poly insert if provided with your specific valves.

## 2.6 Duplex Hydraulic Connections.

Semi ridged connections are supplied for use on vessels up to and including 14" and flexible hoses to make connections on larger vessels are supplied.

# 2.7 DLFC (drain line flow control)

This is possibly one of the most important components to check has been installed; this will control the backwash flow rate and ensure the system will continue to function correctly. The DLFC will either be fitted inside the drain line elbow, the 1" adaptor or in an external housing. The larger external DLFC may have more than one flow controls fitted to gain the required flow rate. See below pictures of the drain line housings.

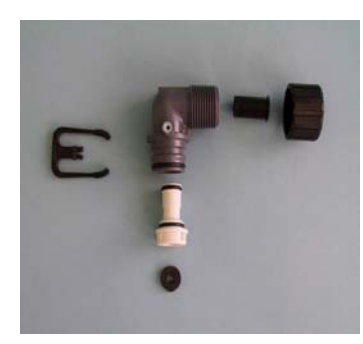

<sup>3</sup>⁄<sub>4</sub>" Elbow

Prog direct the round Water Flow

Proper DLFC orientation directs water flow towards the washer face with rounded edge

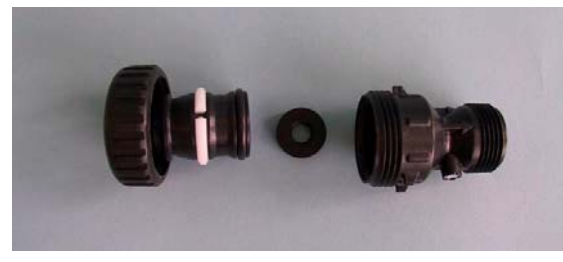

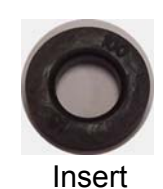

1" External Straight

## 2.8 Injector

The injector is another important item in the functioning of the system, please check that it is fitted in the DN position and that the UP position has been plugged. The injector colour will vary depending on the size of the system, this should be listed on the items list.

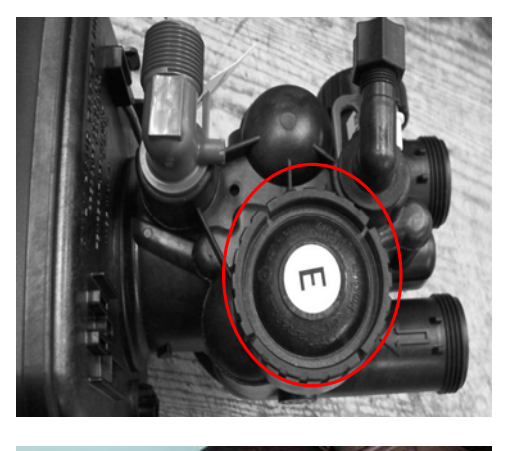

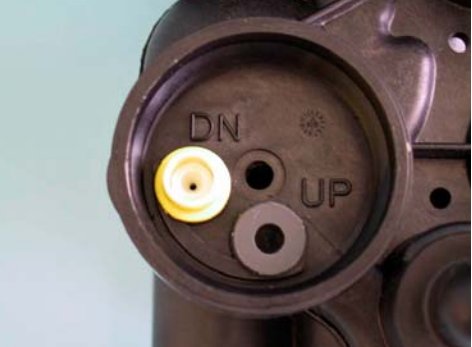

Fig A.12

Fig A.11

later date.

You can now make connections to the PCB board.

Connect power here marked 12V DC

Fig A.12 and fit the cover Fig A13

When all connections have been made the power can be turned on and programming can take place.

## 2.9 Electrical connections

To connect the power cables you need to firstly remove the covers then remove the drive bracket assemblies by pressing up on the drive brackets release tabs and pulling towards you, the drive bracket including software can now be lifted away to reveal the back plate (fig A.9).

Fig A.9

The power cable should be threaded through the back plate And strain relief as shown in Fig A.9a

You can now re install the drive bracket into its original position. Please make sure that this has been replaced correctly as this can cause problems at a

Fig A.13

If fitting additional cables used for a micro switch remove the knock out on the back plate Fig A.10 then remove the tabs at the bottom of the strain relief on the back side of the back plate fig A.11 thread the cables and attach the cover.

fig A.10

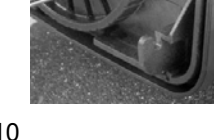

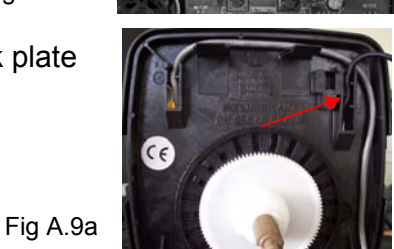

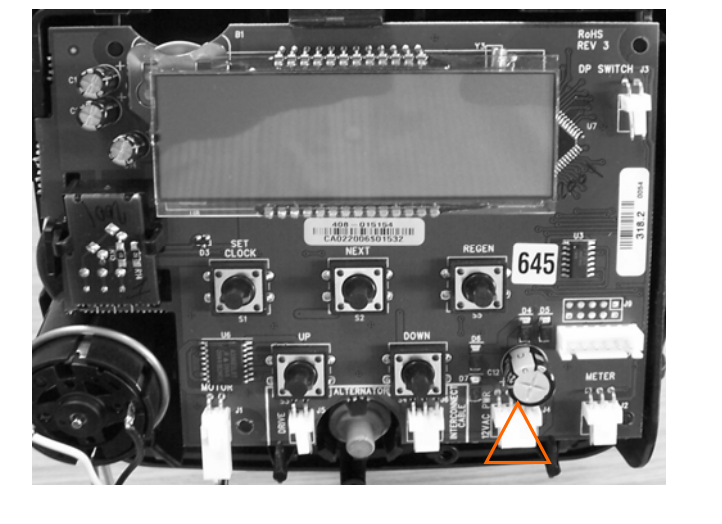

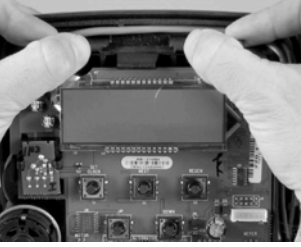

## **Quick Start**

## 2.10 Programming the Valve.

The valve is pre programmed with the exception of the time of day and the Hardness, Nitrate and Colour setting.

All adjustment should be made using the up and down arrows when the setting you wish to adjust is displayed on screen.

Set Time of Day.

Press **SET CLOCK.** Adjust the hours and press **NEXT** to adjust the minutes, press **NEXT** to return to the normal **TIME** display.

#### Hardness setting / Nitrate/ Colour setting.

Press NEXT and UP simultaneously for 3 seconds and release.HARDNESS with 340 should appear on screen.Softener:Adjust as necessary to your incoming supply hardness in ppm CaCO3<br/>this can be obtained by using a purchased hardness test kit or by<br/>contacting your water supplier.Crystal Right:Adjust as necessary to your incoming supply hardness in ppm CaCO3<br/>+ 2 x Sodium level (ppm) if the Sodium level is unknown add 60 to the

**Nitrate:** Adjust as necessary to your incoming supply Nitrate reading in ppm.

total hardness + 1 x Fe Iron (ppm) & 1 x Mn Manganese (ppm).

Colour Removal: Set to regen on a timed basis (default every 2 days).

Press **NEXT** repeatedly until the display returns to the time of day.

## 2.11 Programming the Valves in case of memory loss.

# Should the programming have been lost in transit the following instructions in conjunction with the relevant setting sheet will allow you to re set them.

When the power has been connected the valve will display the software number and initialise itself and then display **TIME**; you can then start to program the valve.

Selections are made using the **UP** and **DOWN** buttons until the required setting is displayed: after each setting press **NEXT** to continue.

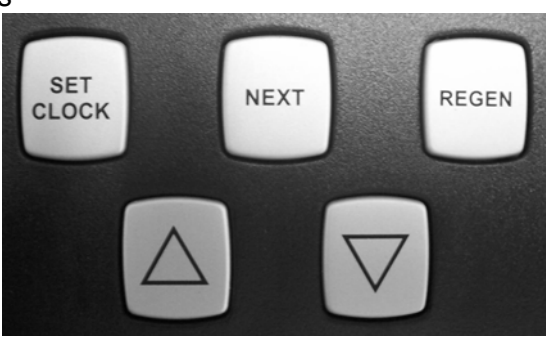

Set Time of Day.

#### Press SET CLOCK.

Adjust the hours and press **NEXT** to adjust the minutes, press **NEXT** to return to the normal **TIME** display.

#### Step 1: Cycle Sequence.

Press **NEXT** and **DOWN** simultaneously for 3 seconds and release. The screen will display SOFTENING flashing! Press **NEXT** and **DOWN** simultaneously for 3 seconds. The screen should display 1.0 Γ, adjust if necessary. Press **NEXT** after each setting and set each setting accordingly until the display returns to **TIME**.

#### Step 2: System Setup.

Press **NEXT** and **DOWN** simultaneously for 3 seconds and release. The screen will display SOFTENING flashing. Press **NEXT**.

The screen should display CYCLE 1, adjust as necessary (see setting sheet that corresponds to your system!) Press **NEXT** and set each setting accordingly until the display returns to **TIME**.

#### Step 3: Display Settings.

Press **NEXT** and **UP** simultaneously for 3 seconds and release.

HARDNESS with 340 should appear on screen. Adjust as necessary (see quick start section. Press **NEXT** and set each setting accordingly.

# 3. Your System.

Soft

## 3.1 Identifying your System.

Your System will have an identification label fixed to the control valve, this will look similar to the picture shown here.

The information listed can be read as follows:

Stock Number: Manufacturers part number. 4202035013 Serial No: Serial No. Sno 03100137 Id Code: System type identification code (soft, CR100, CR200 Nitrate or Colour). 1354-WS1CI Configuration: Vessel size, Valve type & Controller type.

Identify the settings from the chart in the programming section.

# The valve is supplied pre programmed!

(excluding settings that need to be done on site)

# The settings are listed in case there is a need to re program the valve.

If you have any concerns or worries following the setting procedure please contact your supplier who will help you through the set up procedures.

Using the above information to identify your system you can then select the relevant setting sheet from the following pages.

# 3.2 Softener.

| Clack WSTT Va                                                                                | lve Set                                                  | up as         | DUPLE          | X Softe      | ner.         |              |        |
|----------------------------------------------------------------------------------------------|----------------------------------------------------------|---------------|----------------|--------------|--------------|--------------|--------|
|                                                                                              |                                                          | _             |                |              |              |              |        |
| Place apply the cottin                                                                       | ac in the                                                | following     | oguoneo        |              |              |              |        |
| Soloctions are made                                                                          | igs in the l                                             |               | buttone        | until tha ra | auirod sot   | ting is dien | lavod  |
| After each setting proc                                                                      |                                                          | continuo      |                |              | quireu set   | ung is uisp  | layeu, |
| Canacities based on 500                                                                      |                                                          | rdness rem    | noval ner liti | re of resin  |              |              |        |
|                                                                                              | 1044                                                     | 1054          | 12/18          | 1354         | 1465         | 1665         | 1865   |
| Media Volume (litres)                                                                        | 40                                                       | 50            | 60             | 75           | 100          | 125          | 175    |
|                                                                                              | 40                                                       | 50            | 00             | 15           | 100          | 125          | 175    |
| Step 1 Cycle Sequenc                                                                         | <u>.</u>                                                 |               |                |              |              |              |        |
| Press NEXT and DOWN                                                                          | simultaneo                                               | ously for 3 s | seconds an     | d release    |              |              |        |
| Screen will display SOF                                                                      | TENING fla                                               | shina         |                |              |              |              |        |
| Press NEXT and DOWN                                                                          | simultaneo                                               | ously for thr | ee seconds     | the scree    | n should di  | solav 1 0r   | below  |
| adjust to turbine setting                                                                    | onnananot                                                |               |                |              |              | opidy 1.01,  | below, |
| DP Setting                                                                                   |                                                          |               |                | Off          |              |              |        |
| Hardness                                                                                     |                                                          |               |                | PPM          |              |              |        |
| Set 1                                                                                        |                                                          |               |                | Backwash     |              |              |        |
| Set 2                                                                                        |                                                          |               | R              | rine Draw d  | In           |              |        |
| Set 3                                                                                        |                                                          |               |                | Rinse        |              |              |        |
| Set 4                                                                                        |                                                          |               | Fill           | (Salt requir | ed)          |              |        |
| Set 5                                                                                        |                                                          |               | 1 111          | End          | 60)          |              |        |
| Sten 2 System Setun                                                                          |                                                          |               |                | LIIG         |              |              |        |
| Press NEXT and DOWN                                                                          | simultaneo                                               | ously for 3 s | seconds an     | d release    |              |              |        |
| SET with SOFTENING fl                                                                        | ashing sho                                               | uld annear i  | on screen      |              |              |              |        |
| Cycle 1 Backwash                                                                             | 14                                                       | 14            | 14             | 14           | 14           | 14           | 14     |
| Cycle 2 Brine dn                                                                             | 60                                                       | 70            | 62             | 64           | 86           | 71           | 84     |
| Cycle 3 Rinse                                                                                | 6                                                        | 6             | 6              | 6            | 6            | 6            | 6      |
| Cycle 4 Fill Ka                                                                              | 6                                                        | 75            | 9              | 11 25        | 15           | 18 5         | 27     |
| Cycle 5                                                                                      |                                                          | 1.0           | Ū              | End          | 10           | 10.0         |        |
| Capacity Kg                                                                                  | 2                                                        | 2.5           | 3              | 3.8          | 5            | 6.3          | 8.8    |
| Set Regen                                                                                    |                                                          | A             | uto (autom     | atic reserve | calculation  | 1)           | 0.0    |
| Set Time Regen                                                                               |                                                          | -             |                | on 0         |              | .,           |        |
| Set Salt                                                                                     |                                                          |               |                | Off          |              |              |        |
| Step 3. Display Setting                                                                      | IS.                                                      |               |                | •            |              |              |        |
| Press NEXT & UP simul                                                                        | taneouslv f                                              | or three sec  | conds and r    | elease.      |              |              |        |
| HARDNESS with 340 fla                                                                        | shina shou                                               | ld appear o   | n screen.      |              |              |              |        |
| Hardness                                                                                     | - <b>J</b>                                               |               | ,              | Set on Site  |              |              |        |
| Hardness 2                                                                                   |                                                          |               |                | 0 (not used) | )            |              |        |
| Regen Dav                                                                                    |                                                          |               |                | Off          |              |              |        |
| Set Time Regen Default 2 00am                                                                |                                                          |               |                |              |              |              |        |
| Step 4. Set time of day                                                                      | /.                                                       |               |                |              |              |              |        |
| Press SET CLOCK                                                                              | ,                                                        |               |                |              |              |              |        |
| Set hours using the up a                                                                     | ind down bi                                              | uttons.       |                |              |              |              |        |
| Set minutes using the u                                                                      | o and down                                               | buttons,      |                |              |              |              |        |
| Notes.                                                                                       |                                                          |               |                |              |              |              |        |
| Reset: Press & Hold RE                                                                       | GEN & NE                                                 | XT for three  | seconds.       |              |              |              |        |
| Total Reset: (Resets all values) Press & Hold REGEN & NEXT for three seconds, then press and |                                                          |               |                |              |              |              |        |
| hold the up and down bu                                                                      | hold the up and down buttons together for three seconds. |               |                |              |              |              |        |
| 1. If the DP switch is to                                                                    | be used it r                                             | nust be set   | on both va     | lves and ha  | ve its own o | connection.  |        |
| *                                                                                            |                                                          |               |                |              |              |              |        |

# 3.3 Crystal Right 100

|                                         |                               | tome            |           |              |            |           |            |
|-----------------------------------------|-------------------------------|-----------------|-----------|--------------|------------|-----------|------------|
| All figures based on a bardness setting | of 100pp                      |                 |           | nyetal Dir   | tht        |           |            |
| All ligules based on a hardness setting | or roopp                      | auonoo          |           | i ystai-rtių | JIIL       |           |            |
| Selections are made using the UP 8      |                               | quence          | until tha | roquiro      | d cotting  | ic dical  | wod        |
| Selections are made using the UP &      |                               | buttons t       | intii the | required     | u setting  | is displa | ayea,      |
| After each setting press NEXT to con    | tinue,                        |                 |           |              |            |           |            |
| Vessel Size                             | 1044                          | 1054            | 1252      | 1354         | 1/65       | 1665      | 1865       |
| Modia Volumo (litros)                   | 28.3                          | 1004            | 56.6      | 70           | 00         | 1005      | 170        |
|                                         | 20.5                          | 42.5            | 50.0      | 70           | 99         | 121       | 170        |
| Step 1. Cycle Seguence                  |                               |                 |           |              |            |           |            |
| Press NEXT and DOWN simultaneously      | /for3se                       | conds an        | d release |              |            |           |            |
| Screen will display SOFTENING flashin   | n 0 0 000                     |                 | a release |              |            |           |            |
| Broos NEXT and DOWN simultaneously      | 9<br>, for throa              | a a a a a a a d | the co    | roon ohou    | uld diaple | w 1.0г    |            |
|                                         |                               | e seconus       | s, the sc |              |            | ay 1.0[.  |            |
|                                         |                               |                 |           |              |            |           |            |
|                                         |                               |                 |           | PPIVI        | h          |           |            |
|                                         |                               |                 |           | Drine dr     | 1          |           |            |
|                                         |                               |                 |           | Brine un     |            |           |            |
|                                         | Rinse                         |                 |           |              |            |           |            |
|                                         |                               |                 |           | FIII         |            |           |            |
| Set 5                                   |                               |                 |           | Ena          |            |           |            |
| Step 2, System Setup.                   | (for 2 oo                     | oondo on        | d rologo  | _            |            |           |            |
| SET with SOFTENING flooping about       |                               | conus an        | a release | ə.           |            |           |            |
| SET with SOFTENING liashing should a    |                               | i screen.       | 4.4       | 1.4          | 14         | 14        | 4.4        |
| Cycle 1 Backwasii                       | 14                            | 14              | 14        | 14           | 01         | 14        | 14         |
| Cycle 2 Dine Diaw un                    | 00                            | 52<br>7         | 04        | 57           | 01         | 07        | 75         |
|                                         | 1                             | /<br>5          | /<br>6.75 | /<br>0 E     | 10         | 15.05     | 7<br>20 E  |
| Cycle 4 Fill Kg                         | 4                             | 5               | 0.75      | 0.0<br>End   | 12         | 15.25     | 20.5       |
|                                         | 0.7                           | 1 2             | 17        |              | 2          | 2.0       | <b>5</b> 1 |
| Capacity (Kg)                           | 0.7                           | 1.3             | 1.7       | Z.Z          | 3          | 3.8       | 5.1        |
| Regen                                   |                               |                 |           | Auto         |            |           |            |
| Calt                                    |                               |                 |           | 0110         |            |           |            |
| Sall<br>Stan 2. Display Sattings        |                               |                 |           | UI           |            |           |            |
| Step 3, Display Settings,               | 2 00000                       | do and ro       |           |              |            |           |            |
| HADDNESS with 240 flooping abould or    | 5 Second                      |                 | lease.    |              |            |           |            |
| Hardhood                                | spear on                      | screen.         |           | Cot on Cit   |            |           |            |
| Hardnoss 2                              |                               |                 | ÷ د       |              | .с<br>d)   |           |            |
| Pagan Day                               |                               |                 |           |              |            |           |            |
| Regen Day                               | System overnide days set to 5 |                 |           |              |            |           |            |
| Stop 4. Sot time of day                 |                               |                 |           | 0            |            |           |            |
| Dross SET CLOCK                         |                               |                 |           |              |            |           |            |
| Set hours using the up and down button  |                               |                 |           |              |            |           |            |
| Set mould using the up and down built   | ið.                           |                 |           |              |            |           |            |
| Netos                                   | 10115,                        |                 |           |              |            |           |            |
| Hardness calculated as follows: 1 x Col | $\sim 0.3 \text{ nnm}$        |                 | nnm +     | Eo nnm -     | - Mn nnr   | <u>ן</u>  |            |
| Total Pasat: Prace 9 Hald DECEN 9       |                               |                 |           | ге ррпг ч    | win ppn    | ı.        |            |
| I UIAI NESEL FIESS & HUIU NEGEN & I     |                               |                 | conus,    |              |            |           |            |

# 3.4 Crystal Right 200

| WSTT CR200 Dur                    | olex Svs         | tems                          |           |            |            |           |       |
|-----------------------------------|------------------|-------------------------------|-----------|------------|------------|-----------|-------|
| All figures based on a hardness s | etting of 100pp  | m usina                       | CR200 C   | rvstal-Rio | aht        |           |       |
| Please apply the settings in the  | e following se   | quence                        |           | ,          |            |           |       |
| Selections are made using the     | UP & DOWN        | buttons                       | until the | require    | d setting  | is displa | ayed, |
| After each setting press NEXT t   | o continue,      |                               |           | _          |            | _         |       |
|                                   |                  |                               |           |            |            |           |       |
| Vessel Size                       | 1044             | 1054                          | 1252      | 1354       | 1465       | 1665      | 1865  |
| Media Volume (litres)             | 28.3             | 42.5                          | 56.6      | 70         | 99         | 127       | 170   |
|                                   |                  |                               |           |            |            |           |       |
| Step 1, Cycle Sequence.           |                  |                               |           |            |            |           |       |
| Press NEXT and DOWN simultan      | eously for 3 se  | conds an                      | d release | Э.         |            |           |       |
| Screen will display SOFTENING f   | lashing          |                               |           |            |            |           |       |
| Press NEXT and DOWN simultan      | eously for three | e second                      | s, the sc | reen shou  | uld displa | iy 1.0 Г  |       |
| )P                                |                  |                               |           | Off        |            |           |       |
| Hardness                          |                  |                               |           | PPM        |            |           |       |
| Set 1                             |                  |                               | E         | Backwas    | h          |           |       |
| Set 2                             |                  | Brine dn                      |           |            |            |           |       |
| Set 3                             | Rinse            |                               |           |            |            |           |       |
| Set 4 Fill                        |                  |                               |           |            |            |           |       |
| Set 5                             |                  |                               |           | End        |            |           |       |
| Step 2, System Setup.             |                  |                               |           |            |            |           |       |
| Press NEXT and DOWN simultan      | eously for 3 se  | conds an                      | d release | Э.         |            |           |       |
| SET with SOFTENING flashing sh    | ould appear or   | n screen.                     |           |            |            |           |       |
| Cycle 1 Backwash                  | 14               | 14                            | 14        | 14         | 14         | 14        | 14    |
| Cycle 2 Brine Draw dn             | 66               | 52                            | 64        | 57         | 81         | 67        | 75    |
| Cycle 3 Rinse                     | 7                | 7                             | 7         | 7          | 7          | 7         | 7     |
| Cycle 4 Fill Kg                   | 4                | 5                             | 6.75      | 8.5        | 12         | 15.25     | 20.5  |
| Cycle 5 End                       |                  |                               |           | End        |            |           |       |
| Capacity (Kg)                     | 1.2              | 2.1                           | 2.2       | 3.1        | 4          | 5.1       | 6.8   |
| Regen                             |                  |                               |           | Auto       |            |           |       |
| Regen                             |                  |                               |           | on 0       |            |           |       |
| Salt                              |                  | 1                             | -         | Off        |            |           |       |
| Step 3, Display Settings,         |                  |                               |           |            |            |           |       |
| Press NEXT and UP simultaneous    | sly for 3 secon  | ds and re                     | lease.    |            |            |           |       |
| HARDNESS with 340 flashing sho    | ould appear on   | screen.                       |           |            |            |           |       |
| Hardness                          |                  |                               | 5         | Set on Sit | e          |           |       |
| Hardness 2                        |                  |                               | 0         | (Not use   | d)         |           |       |
| Regen Day                         |                  | System override days set to 5 |           |            |            |           |       |
| Regen on m3                       |                  |                               |           | 0          |            |           |       |
| Step 4. Set time of day,          |                  |                               |           |            |            |           |       |
| Press SET CLOCK                   |                  |                               |           |            |            |           |       |
| Set hours using the up and down   | buttons.         |                               |           |            |            |           |       |
| Set minutes using the up and dow  | n buttons,       |                               |           |            |            |           |       |
| Notes.                            |                  |                               |           |            |            |           |       |
| hardness calculated as follows: 1 | x CaCO3 ppm      | $1 + 2 \times Na$             | a ppm +   | ⊦e ppm +   | - Mn ppn   | ۱.        |       |
| otal Reset: Press & Hold REGE     | =N & NEXT for    | three se                      | econds,   |            |            |           |       |

# 3.5 Nitrate

| Clack WSTT Va            | lve Set        | t up as        | Duplex       | Nitrate      | e Syste     | m.            |              |       |       |       |
|--------------------------|----------------|----------------|--------------|--------------|-------------|---------------|--------------|-------|-------|-------|
|                          |                |                |              |              |             |               |              |       |       |       |
| Please apply the setting | nas in the     | followina      | sequence     |              |             |               |              |       |       |       |
| Selections are made u    | isina the l    | JP & DOW       | N buttons    | until the re | eauired se  | ettina is dis | plaved.      |       |       |       |
| After each setting pres  | s NEXT to      | continue.      |              |              |             | j             | , <b>,</b> , |       |       |       |
| Capacities based on 200  | NO3 remo       | oval per litre | e of resin.  |              |             |               |              |       |       |       |
| Vessel Size              | S835           | S935           | S1035        | 1044         | 1054        | 1248/52       | 1354         | 1465  | 1665  | 1865  |
| Media Volume (litres)    | 25             | 30             | 35           | 35           | 42          | 50            | 75           | 100   | 125   | 175   |
|                          |                |                |              |              |             |               |              |       |       |       |
| Step 1, Cycle Sequend    | æ,             |                |              |              |             |               |              |       |       |       |
| Press NEXT and DOWN      | simultane      | ously for 3    | seconds ar   | nd release.  |             |               |              |       |       |       |
| Screen will display SOF  | TENING fla     | shing          |              |              |             |               |              |       |       |       |
| Press NEXT and DOWN      | simultane      | ously for th   | ree second   | s. the scre  | en should d | display 1.0 i | г            |       |       |       |
| SFT dp                   |                | , ·            |              | -,           | (           | Off           |              |       |       |       |
| Hardness / Nitrate       |                |                |              |              | Р           | PM            |              |       |       |       |
| Set 1                    |                |                |              |              | Bac         | kwash         |              |       |       |       |
| Set 2                    |                |                |              |              | Brine       | Draw dn       |              |       |       |       |
| Set 3                    |                |                |              |              | Ri          | nse           |              |       |       |       |
| Set 4                    |                |                |              |              | Fill (Salt  | t required)   |              |       |       |       |
| Set 5                    |                |                |              |              | E           | Ind           |              |       |       |       |
| Step 2. System Setup.    |                |                |              |              |             |               |              |       |       |       |
| Press NEXT and DOWN      | simultane      | ously for 3    | seconds ar   | nd release.  |             |               |              |       |       |       |
| SET with SOFTENING fl    | ashing sho     | uld appear     | on screen.   |              |             |               |              |       |       |       |
| Cvcle 1 Backwash         | 5              | 5              | 5            | 5            | 5           | 5             | 5            | 5     | 5     | 5     |
| Cycle 2 Brine dn         | 59             | 63             | 63           | 60           | 70          | 62            | 64           | 86    | 71    | 84    |
| Cycle 3 Rinse            | 6              | 6              | 6            | 6            | 6           | 6             | 6            | 6     | 6     | 6     |
| Cycle 4 Fill Kg          | 4.3            | 5.05           | 5.05         | 6.05         | 7.3         | 8.55          | 12.8         | 17.05 | 21.55 | 29.55 |
| Cycle 5                  |                |                |              |              |             |               | End          |       |       |       |
| Set Capacity Kg          | 0.5            | 0.6            | 0.7          | 0.7          | 0.84        | 1             | 1.5          | 2     | 2.5   | 3.5   |
| Set Regen                |                |                |              | Auto (       | automatic i | reserve calc  | ulation)     |       |       |       |
| Set Time Regen           |                |                |              | •            | 0           | n 0           | ,            |       |       |       |
| Set Salt                 |                |                |              |              | (           | Off           |              |       |       |       |
| Step 3, Display Setting  | IS.            |                |              |              |             |               |              |       |       |       |
| Press NEXT & UP simul    | taneously f    | or three se    | conds and    | release.     |             |               |              |       |       |       |
| HARDNESS with 340 fla    | shing shou     | ld appear o    | on screen,   |              |             |               |              |       |       |       |
| Hardness / Nitrate       |                |                |              | Set on site  | e using the | Nitrate read  | ling in PPM  |       |       |       |
| Hardness 2               |                |                |              |              | 0 (no       | t used)       |              |       |       |       |
| Regen Day                | Off            |                |              |              |             |               |              |       |       |       |
| Set Time Regen           | Default 2.00am |                |              |              |             |               |              |       |       |       |
| Step 4, Set time of day  | /,             |                |              |              |             |               |              |       |       |       |
| Press SET CLOCK          |                |                |              |              |             |               |              |       |       |       |
| Set hours using the up a | nd down b      | uttons.        |              |              |             |               |              |       |       |       |
| Set minutes using the up | o and dowr     | buttons,       |              |              |             |               |              |       |       |       |
| Notes.                   |                |                |              |              |             |               |              |       |       |       |
| Total Reset: Press & H   | old REGEN      | & NEXT f       | or three sec | conds.       |             |               |              |       |       |       |
|                          |                |                |              |              |             |               |              |       |       |       |
|                          |                |                |              |              |             |               |              |       |       |       |

# 3.5 Colour removal

| Clack WSTT Valve Set up as Duplex Colour Removal, |                              |              |              |              |              |             |
|---------------------------------------------------|------------------------------|--------------|--------------|--------------|--------------|-------------|
|                                                   |                              |              |              |              |              |             |
| Please apply the settings in the                  | following                    | sequence     |              |              |              |             |
| Selections are made using the                     | LIP and DC                   | WN buttor    | ns until the | required     | sottina is d | havelasit   |
| After each setting proce NEVT to                  |                              |              |              | required     | Setting 13 ( | lispia yea. |
| After each setting press NEXT to                  | o continue.                  |              |              |              |              |             |
| Vessel Size                                       | 1054                         | 1248         | 1354         | 1465         | 1665         | 1865        |
| Media Volume (litres)                             | 50                           | 60           | 75           | 100          | 125          | 175         |
|                                                   |                              | 00           | 75           | 100          | 125          | 175         |
| Step 1. Cycle Sequence.                           |                              |              |              |              |              |             |
| Press NEXT and DOWN simultane                     | eously for 3                 | seconds ar   | nd release.  |              |              |             |
| Screen will display SOFTENING fl                  | ashing.                      |              |              |              |              |             |
| Press NEXT and DOWN simultane                     | ously for 3                  | seconds th   | ne screen w  | vill display | 10г          |             |
|                                                   |                              |              |              |              |              |             |
| Hardness                                          |                              |              | 0            | ff           |              |             |
| Set Cycle 1                                       |                              |              | Back         | wash         |              |             |
| Set Cycle 2                                       |                              |              | Brine D      | )raw dn      |              |             |
| Set Cycle 3                                       | Fast Rinse                   |              |              |              |              |             |
| Set Cycle 4                                       | Fill                         |              |              |              |              |             |
| Set Cycle 5                                       | End                          |              |              |              |              |             |
| Step 2, System Setup.                             |                              |              |              |              |              |             |
| Press NEXT and DOWN simultane                     | eously for 3                 | seconds ar   | nd release.  |              |              |             |
| SET with SOFTENING flashing she                   | ould appear                  | on screen.   |              |              |              |             |
| Cycle 1 Backwash                                  | 14                           | 14           | 14           | 14           | 14           | 14          |
| Cycle 2 Brine draw dn                             | 74                           | 74           | 78           | 104          | 110          | 77          |
| Cycle 3 Fast Rinse                                | 6                            | 6            | 6            | 6            | 6            | 6           |
| Cycle 4 Fill Kg                                   | 13                           | 15.6         | 19.5         | 26           | 32.5         | 45.5        |
| Cycle 5                                           |                              |              | Er           | nd           |              |             |
| Capacity Kg                                       | 2.5                          | 3            | 3.8          | 5            | 6.3          | 8.8         |
| Regen                                             |                              |              | AL           | ito          |              |             |
| Regen                                             |                              |              | on           | 0            |              |             |
|                                                   |                              |              | 0            | Π            |              | 1           |
| Step 3, Display Settings,                         | h . for 2 . o . o            | anda and ra  |              |              |              |             |
| Press NEXT and OP simulateous                     | ly lor 3 sec                 | onus anu re  | lease.       |              |              |             |
| HARDNESS With 540 liashing sho                    | ulu appeal (                 | on screen.   | N            | 2            |              |             |
| Hardness 2                                        |                              |              | N            | a<br>ว       |              |             |
| Regen Day                                         | Na<br>Initial sotting 2 Dave |              |              |              |              |             |
| Regen on m3                                       |                              |              |              |              |              |             |
| Step 4 Set time of day                            |                              |              |              | u            |              |             |
| Press SET CLOCK                                   |                              |              |              |              |              |             |
| Set hours using the up and down the               | outtons.                     |              |              |              |              |             |
| Set minutes using the up and d                    | own buttor                   | 1 <b>S</b> . |              |              |              |             |
| Notes.                                            |                              | -,           |              |              |              |             |
| Total Reset: Press & Hold REGEN &                 | NEXT for th                  | ree seconds  | 3.           |              |              |             |
|                                                   |                              |              |              |              |              |             |

# 4. Commissioning the System

# 4.1 Introduction.

With the system fully plumbed and the valve programmed commissioning can start.

# 4.2 Regeneration.

When the system is fully functional the regeneration will happen when capacity or period has expired. However, running a manual regeneration during commissioning is the best way of removing air from the system, bedding in the resin and flushing the system through.

Make sure the water inlet and outlet are closed. Press and hold the regeneration button for 3 seconds. The piston will move to the backwash position. Slowly half open the water inlet to the system, and then slowly open the outlet to allow the air to be purged from the first vessel. Skip through the rest of the regeneration cycles by pressing the Regeneration button to move through each stage then start the process again to purge the second vessel. Once the air has been purged you can fully open the inlet and outlet and allow the system to continue through the regeneration cycle, this will allow you to check for leaks and also purge any remaining air from the system. After a backwash the system will move through a brine draw routine, rinse and fill before stopping in the service position.

For new systems or after a media change it maybe necessary to run two regenerations to fully charge the media (check the water at the end of the backwash is running clear).

To initiate a delayed regeneration press the regeneration button once quickly this will start flashing Regen Today in the bottom left corner of the screen and the system will regenerate at the pre-set regeneration time. If you wish to cancel this just press the regeneration button again and the display will disappear.

To initiate an immediate regeneration press and hold the regeneration button until the valve motor starts to turn.

If during a regeneration cycle you need to skip through the cycle this can be done in the following way. To skip to the next stage quickly press the regeneration button and this will take it to the next stage of the regeneration, this can be repeated to get to the end of the regeneration cycle.

## 4.3 Service.

Water flows into the valve at the top, down through the media and then up through the 'riser' tube in the middle of the vessel. As the water travels through the media the ion exchange takes place. The controllers are set to automatically regenerate on capacity.

The display on the control can show either of the following; Time, current flow in litres per minute or remaining capacity, this can be changed by pressing the NEXT button.

# **5.**Routine Maintenance

Your system is designed to run with the minimum of maintenance and does not normally require much adjustment.

#### Weekly

Check the salt level (this may need to be done more regularly dependant on consumption) **The salt level should always be above the water level.** Check there is no sign of damage or leaks, Check the quality of the treated water.

#### Monthly

Check the quality of the incoming water to see if it has changed significantly.

#### Yearly

Check for leaks or damage. Soda Ash Regeneration CR100 & CR200 units only )

### Soda Ash Regeneration (CR100 & CR200 Only)

#### GUIDELINES FOR THE USE OF SODA ASH AS A REGENERANT IN CRYSTAL – RIGHT INSTALLATIONS

Crystal Right is a well proven iron and manganese reduction media. Provided that the guidelines are followed with regard to the water analysis and selecting the correct grade and volume of media, then problems are rare. However there can be certain ground conditions where dissolved gases in the raw water may lead to a reduction in operating capacity.

During the normal service run gases present in ground water will be absorbed by the Crystal Right, and most of these gases are released during the standard brine regeneration. However some gases [especially CO2] may not be and stay retained in the crystals. This leads to a small reduction in Crystal-Right's exchange capacity per cycle which after a while can lead to a significant decrease in the exchange capacity of the unit.

To reverse the loss of capacity we have to carry out a regeneration that will release the remaining elements retained by the crystals that have not been removed by the standard brine regenerations. The way we can achieve this is to do regeneration with Sodium Carbonate [Na2CO3] which is also known as Soda Ash.

To reverse capacity loss we would suggest 'shock treatment' regeneration with Soda Ash followed by further routine regenerations at set intervals to prevent a further build up of problem elements on the crystals. It can also be beneficial to periodically regenerate Crystal-Right units that are working satisfactorily with Soda Ash purely as a preventative measure; it will be beneficial to the crystals.

#### Soda Ash Regeneration Procedure As a Routine Maintenance

Soda Ash is a powder which needs to be dissolved in water to make a liquid that can be drawn into the unit during a regeneration cycle, warm water will dissolve the Soda Ash faster, stirring the mixture also helps to dissolve it. Once the measured amount has been dissolved it is added to the brine solution in the brine tank and regeneration is initiated, during the injection cycle the mixture of brine and liquid soda ash will be drawn into the Crystal-Right bed in the normal way. If the brine tank is fitted with a brine well you can ensure the liquid soda ash makes direct contact with the brine by introducing it via the top of the brine well.

#### Soda Ash Shock Treatment

The Soda Ash is prepared in the same way and to the same strength as the routine procedure, the difference being during the shock procedure it is drawn direct from the container it is prepared in. The easiest way to do this is to disconnect the regular brine draw tube from the brine elbow, re-connect a piece of flexible tube to the elbow the other end of which is put into the Soda Ash solution.

- I. The first stage of the shock treatment is to backwash the unit for the standard length of time
- II. After the backwash the liquid soda ash is drawn into the bed as per the above guidelines, **<u>immediately</u>** all the soda ash solution has been drawn into the valve the original brine line is re attached to the brine elbow and the brine draw initiated and the standard regeneration cycle allowed to run its course.
- III. <u>Important</u> When using the shock method monitor the pH of the rinse water going to drain, if CO2 is being released from the Crystal-Right the pH of the rinse water will drop, the lower the pH the more gas is being released from the crystals.

#### What Concentration and how much Soda Ash

The correct solution strength is made by dissolving 200 grams of Soda Ash in 1 litre of water. Each cubic foot of Crystal Right will require 2 Litres of Soda Ash solution for regeneration.

| CRYSTAL RIGHT SODA ASH REGENERATION CHART |                          |                             |            |  |  |
|-------------------------------------------|--------------------------|-----------------------------|------------|--|--|
| Vessel                                    | Crystal Right            | Soda Ash                    | Dissolved  |  |  |
| Size                                      | Volume                   | Ammount                     | In Water   |  |  |
|                                           |                          |                             |            |  |  |
| 1044                                      | 1.0 CU,FT                | 400 Gramms                  | 2 Ltrs     |  |  |
| 1054                                      | 1.5 CU,FT                | 600 Gramms                  | 3 Ltrs     |  |  |
| 1252                                      | 2.0 CU,FT                | 800 Gramms                  | 4 Ltrs     |  |  |
| 1354                                      | 2.5 CU,FT                | 1.0 KG                      | 5 Ltrs     |  |  |
| 1465                                      | 3.5 CU,FT                | 1.4 KG                      | 7 Ltrs     |  |  |
| 1665                                      | 4.5 CU,FT                | 1.8 KG                      | 9 Ltrs     |  |  |
| 1865                                      | 6.0 CU,FT                | 2.4 KG                      | 12 Ltrs    |  |  |
| 2160                                      | 7.0 CU,FT                | 2.8 KG                      | 14 Itrs    |  |  |
| 2469                                      | 11 CU,FT                 | 4.4 KG                      | 22 Ltrs    |  |  |
| 3072                                      | 19 CU,FT                 | 7.6 KG                      | 38 Ltrs    |  |  |
| 3672                                      | 26 CU,FT                 | 10.4 KG                     | 52 Ltrs    |  |  |
|                                           |                          |                             |            |  |  |
| Mixing the                                | e Soda Ash with warm wat | er will dissolve the granua | ls quicker |  |  |

# 6. Troubleshooting

On the following pages you will find a guide as to the most common problems that may arise; please consult this section before contacting your supplying dealer as most problems are easily cured using the troubleshooting information.

| TC control valves do not have meters so shaded ares are not applicable for TC control valves                   |                                                                                                    |                                                                                                    |  |  |  |  |
|----------------------------------------------------------------------------------------------------|----------------------------------------------------------------------------------------------------|----------------------------------------------------------------------------------------------------|--|--|--|--|
| Problem                                                                                                    | Possible Cause                                                                                                    | Solution                                                                                                    |  |  |  |  |
|                                                                                                    | a. No power at electric outlet                                                                                      | a. Repair outlet or use working outlet                                                                                                    |  |  |  |  |
| 1 Ma Display on DC Board                                                                                       | b. Control valve Power Adapter not plugged into<br>outlet or power cord end not connected to PC<br>board connection | b. Plug Power Adapter into outlet or connect<br>power cord end to PC Board connection                                                                            |  |  |  |  |
| 1. No Display on PC Board                                                                                      | c. Improper power supply                                                                                            | <ul> <li>c. Verify proper voltage is being delivered to<br/>PC Board</li> </ul>                                                                                  |  |  |  |  |
|                                                                                                    | d. Defective Power Adapter                                                                                          | d. Replace Power Adapter                                                                                                    |  |  |  |  |
|                                                                                                    | e. Defective PC Board                                                                                               | e. Replace PC Board                                                                                                    |  |  |  |  |
|                                                                                                    | a. Power Adapter plugged into electric outlet<br>controlled by light switch                                         | a. Use uninterrupted outlet                                                                                                    |  |  |  |  |
|                                                                                                    | b. Tripped breaker switch and/or tripped GFI                                                                        | b. Reset breaker switch and/ or GFI switch                                                                                                    |  |  |  |  |
| 2. PC Board does not display correct time of day                                                               | c. Power outage                                                                                                    | c. Reset time of day. If PC Board has battery<br>back up present the battery may be<br>depleted. See Front Cover and Drive<br>Assembly drawing for instructions. |  |  |  |  |
|                                                                                                    | d. Defective PC Board                                                                                               | d. Replace PC Board                                                                                                    |  |  |  |  |
|                                                                                                    | a. Bypass valve in bypass position                                                                                  | a. Turn bypass handles to place bypass in<br>service position                                                                                                    |  |  |  |  |
|                                                                                                    | b. Meter is not connected to meter connection on<br>PC Board                                                        | b. Connect meter to three pin connection<br>labeled METER on PC Board                                                                                            |  |  |  |  |
| 3. Display does not indicate that water is flowing.<br>Refer to user instructions for how the display          | c. Restricted/ stalled meter turbine                                                                                | c. Remove meter and check for rotation or<br>foreign material                                                                                                    |  |  |  |  |
| indicates water is flowing                                                                                     | d. Meter wire not installed securely into three pin<br>connector                                                    | d. Verify meter cable wires are installed<br>securely into three pin connector labeled<br>METER                                                                  |  |  |  |  |
|                                                                                                    | e. Defective meter                                                                                                  | e. Replace meter                                                                                                    |  |  |  |  |
|                                                                                                    | f. Defective PC Board                                                                                               | f. Replace PC Board                                                                                                    |  |  |  |  |
|                                                                                                    | a. Power outage                                                                                                    | a. Reset time of day. If PC Board has battery<br>back up present the battery may be<br>depleted. See Front Cover and Drive<br>Assembly drawing for instructions. |  |  |  |  |
|                                                                                                    | b. Time of day not set correctly                                                                                    | b. Reset to correct time of day                                                                                                    |  |  |  |  |
| <ol> <li>Control valve regenerates at wrong time of day</li> </ol>                                             | c. Time of regeneration set incorrectly                                                                             | c. Reset regeneration time                                                                                                    |  |  |  |  |
|                                                                                                    | <ul> <li>d. Control valve set at "on 0" (immediate<br/>regeneration)</li> </ul>                                     | <ul> <li>Check programming setting and reset to<br/>NORMAL (for a delayed regen time)</li> </ul>                                                                 |  |  |  |  |
|                                                                                                    | e. Control valve set at "NORMAL + on 0"<br>(delayed and/ or immediate)                                              | e. Check programming setting and reset to<br>NORMAL (for a delayed regen time)                                                                                   |  |  |  |  |
| 5. Time of day flashes on and off                                                                              | a. Power outage                                                                                                    | a. Reset time of day. If PC Board has battery<br>back up present the battery may be<br>depleted. See Front Cover and Drive<br>Assembly drawing for instructions. |  |  |  |  |
| 6. Control valve does not regenerate automatically                                                             | a. Broken drive gear or drive cap assembly                                                                          | a. Replace drive gear or drive cap assembly                                                                                                    |  |  |  |  |
| when the correct button(s) is depressed and held. For<br>TC values the buttons are $A$ by For all other values | b. Broken Piston Rod                                                                                                | b. Replace piston rod                                                                                                    |  |  |  |  |
| the button is REGEN                                                                                            | c. Defective PC Board                                                                                               | c. Defective PC Board                                                                                                    |  |  |  |  |
|                                                                                                    | a. Bypass valve in bypass position                                                                                  | a. Turn bypass handles to place bypass in<br>service position                                                                                                    |  |  |  |  |
|                                                                                                    | b. Meter is not connected to meter connection on<br>PC Board                                                        | b. Connect meter to three pin connection<br>labeled METER on PC Board                                                                                            |  |  |  |  |
| 7. Control valve does not regenerate automatically<br>but does when the correct button(s) is depressed and     | c. Restricted/ stalled meter turbine                                                                                | c. Remove meter and check for rotation or<br>foreign material                                                                                                    |  |  |  |  |
| held. For TC valves the buttons are ▲&▼. For all                                                               | d. Incorrect programming                                                                                            | d. Check for programming error                                                                                                    |  |  |  |  |
| other valves the button is REGEN                                                                               | e. Meter wire not installed securely into three pin connector                                                       | e. Verify meter cable wires are installed<br>securely into three pin connector labeled<br>METER                                                                  |  |  |  |  |
|                                                                                                    | f. Defective meter                                                                                                  | f. Replace meter                                                                                                    |  |  |  |  |
|                                                                                                    | 2. Defective PC Board                                                                                               | <ol> <li>Replace PC Board</li> </ol>                                                                                                    |  |  |  |  |

Troubleshooting C control valves do not have meters so shaded ares are not applicable for TC control valve

| Problem                                            | Possible Cause                                                    | Solution                                                                                                    |  |
|----------------------------------------------------|-------------------------------------------------------------------|----------------------------------------------------------------------------------------------------|--|
|                                                    | a. Bypass valve is open or faulty                                 | a. Fully close bypass valve or replace                                                                                         |  |
|                                                    | b. Media is exhausted due to high water usage                     | b. Check program settings or diagnostics for<br>abnormal water usage                                                           |  |
|                                                    | c. Meter not registering                                          | c. Remove meter and check for rotation or<br>foreign material                                                                  |  |
|                                                    | d. Water quality fluctuation                                      | d. Test water and adjust program values<br>accordingly                                                                         |  |
| 8. Hard or untreated water is being delivered      | e. No regenerant or low level of regenerant in<br>regenerant tank | e. Add proper regenerant to tank                                                                                               |  |
|                                                    | f. Control fails to draw in regenerant                            | f. Refer to Trouble Shooting Guide number 12                                                                                   |  |
|                                                    | g. Insufficient regenerant level in regenerant tank               | g. Check refill setting in programming. Check<br>refill flow control for restrictions or debris<br>and clean or replace        |  |
|                                                    | h. Damaged seal/stack assembly                                    | h. Replace seal/stack assembly                                                                                                 |  |
|                                                    | i. Control valve body type and piston type mix<br>matched         | <ol> <li>Verify proper control valve body type and<br/>piston type match</li> </ol>                                            |  |
|                                                    | j. Fouled media bed                                               | j. Replace media bed                                                                                                    |  |
|                                                    | a. Improper refill setting                                        | a. Check refill setting                                                                                                    |  |
| 9. Control valve uses too much regenerant          | b. Improper program settings                                      | <ul> <li>b. Check program setting to make sure they<br/>are specific to the water quality and<br/>application needs</li> </ul> |  |
|                                                    | c. Control valve regenerates frequently                           | <ul> <li>c. Check for leaking fixtures that may<br/>be exhausting capacity or system is<br/>undersized</li> </ul>              |  |
|                                                    | a. Low water pressure                                             | <ul> <li>a. Check incoming water pressure – water<br/>pressure must remain at minimum of 25<br/>psi</li> </ul>                 |  |
| 10. Residual regenerant being delivered to service | b. Incorrect injector size                                        | <ul> <li>Replace injector with correct size for the<br/>application</li> </ul>                                                 |  |
|                                                    | c. Restricted drain line                                          | c. Check drain line for restrictions or debris<br>and clean                                                                    |  |
|                                                    | a. Improper program settings                                      | a. Check refill setting                                                                                                    |  |
|                                                    | b. Plugged injector                                               | b. Remove injector and clean or replace                                                                                        |  |
|                                                    | c. Drive cap assembly not tightened in properly                   | c. Re-tighten the drive cap assembly                                                                                           |  |
| 11 Encoder in an and the                           | d. Damaged seal/ stack assembly                                   | d. Replace seal/ stack                                                                                                    |  |
| 11. Excessive water in regenerant tank             | e. Restricted or kinked drain line                                | e. Check drain line for restrictions or debris<br>and or un-kink drain line                                                    |  |
|                                                    | f. Plugged backwash flow controller                               | f. Remove backwash flow controller and clean<br>or replace                                                                     |  |
|                                                    | g. Missing refill flow controller                                 | g. Replace refill flow controller                                                                                              |  |
|                                                    | a. Injector is plugged                                            | a. Remove injector and clean or replace                                                                                        |  |
|                                                    | b. Faulty regenerant piston                                       | b. Replace regenerant piston                                                                                                   |  |
|                                                    | c. Regenerant line connection leak                                | c. Inspect regenerant line for air leak                                                                                        |  |
| 12. Control valve fails to draw in regenerant      | d. Drain line restriction or debris cause excess<br>back pressure | d. Inspect drain line and clean to correct<br>restriction                                                                      |  |
|                                                    | e. Drain line too long or too high                                | e. Shorten length and or height                                                                                                |  |
|                                                    | f. Low water pressure                                             | <li>f. Check incoming water pressure – water<br/>pressure must remain at minimum of 25<br/>psi</li>                            |  |

| Problem                                                                                                    | Possible Cause                                                                     | Solution                                                                                                    |
|----------------------------------------------------------------------------------------------------|------------------------------------------------------------------------------------|----------------------------------------------------------------------------------------------------|
| 13. Water running to drain                                                                                                    | a. Power outage during regeneration                                                | <ul> <li>a. Upon power being restored control will<br/>finish the remaining regeneration time.</li> <li>Reset time of day. If PC Board has<br/>battery back up present the battery may<br/>be depleted. See Front Cover and Drive<br/>Assembly drawing for instructions.</li> </ul>                                                                                                    |
|                                                                                                    | b. Damaged seal/ stack assembly                                                    | b. Replace seal/ stack assembly                                                                                                    |
|                                                                                                    | c. Piston assembly failure                                                         | c. Replace piston assembly                                                                                                    |
|                                                                                                    | d. Drive cap assembly not tightened in<br>properly                                 | d. Re-tighten the drive cap assembly                                                                                                    |
| 14. E1, Err – 1001, Err – 101 = Control unable to<br>sense motor movement                                                          | a. Motor not inserted full to engage pinion,<br>motor wires broken or disconnected | a. Disconnect power, make sure motor is<br>fully engaged, check for broken wires,<br>make sure two pin connector on motor<br>is connected to the two pin connection<br>on the PC Board labeled MOTOR. Press<br>NEXT and REGEN buttons for 3 seconds<br>to resynchronize software with piston<br>position or disconnect power supply<br>from PC Board for 5 seconds and then<br>reconnect. |
|                                                                                                    | b. PC Board not properly snapped into drive<br>bracket                             | b. Properly snap PC Board into drive bracket<br>and then Press NEXT and REGEN buttons<br>for 3 seconds to resynchronize software<br>with piston position or disconnect power<br>supply from PC Board for 5 seconds and<br>then reconnect.                                                                                                    |
|                                                                                                    | c. Missing reduction gears                                                         | c. Replace missing gears                                                                                                    |
|                                                                                                    | a. Foreign material is lodged in control valve                                     | a. Open up control valve and pull out piston<br>assembly and seal/ stack assembly for<br>inspection. Press NEXT and REGEN<br>buttons for 3 seconds to resynchronize<br>software with piston position or disconnect<br>power supply from PC Board for 5 seconds<br>and then reconnect.                                                                                                    |
| 15. E2, Err – 1002, Err – 102 = Control valve motor<br>ran too short and was unable to find the next cycle<br>position and stalled | b. Mechanical binding                                                              | b. Check piston and seal/ stack assembly,<br>check reduction gears, check drive<br>bracket and main drive gear interface.<br>Press NEXT and REGEN buttons for 3<br>seconds to resynchronize software with<br>piston position or disconnect power supply<br>from PC Board for 5 seconds and then<br>reconnect.                                                                             |
|                                                                                                    | c. Main drive gear too tight                                                       | c. Loosen main drive gear. Press NEXT<br>and REGEN buttons for 3 seconds to<br>resynchronize software with piston<br>position or disconnect power supply<br>from PC Board for 5 seconds and then<br>reconnect.                                                                                                    |
|                                                                                                    | d. Improper voltage being delivered to PC Board                                    | d. Verify that proper voltage is being supplied.<br>Press NEXT and REGEN buttons for 3<br>seconds to resynchronize software with<br>piston position or disconnect power supply<br>from PC Board for 5 seconds and then<br>reconnect.                                                                                                    |

| Problem                                                                                                    | Possible Cause                                                                                                    | Solution                                                                                                    |
|----------------------------------------------------------------------------------------------------|----------------------------------------------------------------------------------------------------|----------------------------------------------------------------------------------------------------|
|                                                                                                    | a. Motor failure during a regeneration                                                                                                    | a. Check motor connections then Press NEXT<br>and REGEN buttons for 3 s seconds<br>to resynchronize software with piston<br>position or disconnect power supply<br>from PC Board for 5 seconds and then<br>reconnect.                                                                                                    |
| 16. E3, Err – 1003, Err – 103 = Control valve motor<br>ran too long and was unable to find the next cycle<br>position                                                                                          | <ul> <li>b. Foreign matter built up on piston and stack<br/>assemblies creating friction and drag enough<br/>to time out motor</li> </ul>         | b. Replace piston and stack assemblies. Press<br>NEXT and REGEN buttons for 3 seconds<br>to resynchronize software with piston<br>position or disconnect power supply<br>from PC Board for 5 seconds and then<br>reconnect.                                                                                                    |
|                                                                                                    | c. Drive bracket not snapped in properly and out<br>enough that reduction gears and drive gear<br>do not interface                                | c. Snap drive bracket in properly then Press<br>NEXT and REGEN buttons for 3 seconds<br>to resynchronize software with piston<br>position or disconnect power supply<br>from PC Board for 5 seconds and then<br>reconnect.                                                                                                    |
| 17. E4, Err – 1004, Err – 104 = Control valve motor<br>ran too long and timed out trying to reach home<br>position                                                                                             | a. Drive bracket not snapped in properly and out<br>enough that reduction gears and drive gear<br>do not interface                                | a. Snap drive bracket in properly then Press<br>NEXT and REGEN buttons for 3 seconds<br>to resynchronize software with piston<br>position or disconnect power supply<br>from PC Board for 5 seconds and then<br>reconnect.                                                                                                    |
|                                                                                                    | a. Control valve programmed for ALT A or b,<br>nHbP, SEPS, or AUX MAV with out having<br>a MAV or NHBP valve attached to operate<br>that function | a. Press NEXT and REGEN buttons for 3<br>seconds to resynchronize software with<br>piston position or disconnect power<br>supply from PC Board for 5 seconds and<br>then reconnect. Then re-program valve to<br>proper setting                                                                                                    |
| <ul> <li>18. Err -1006, Err – 106,<br/>Err - 116 = MAV/ SEPS/ NHBP/ AUX MAV valve<br/>motor ran too long and unable to find the proper park<br/>position</li> <li>Motorized Alternating Valve = MAV</li> </ul> | b. MAV/ NHBP motor wire not connected to PC<br>Board                                                                                              | b. Connect MAV/ NHBP motor to PC Board<br>two pin connection labeled DRIVE. Press<br>NEXT and REGEN buttons for 3 seconds<br>to resynchronize software with piston<br>position or disconnect power supply<br>from PC Board for 5 seconds and then<br>reconnect.                                                                                                    |
| Separate Source = SEPS<br>No Hard Water Bypass = NHBP<br>Auxiliary MAV = AUX MAV                                                                                                    | c. MAV/ NHBP motor not fully engaged with<br>reduction gears                                                                                      | c. Properly insert motor into casing, do not<br>force into casing Press NEXT and REGEN<br>buttons for 3 seconds to resynchronize<br>software with piston position or disconnect<br>power supply from PC Board for 5 seconds<br>and then reconnect.                                                                                                    |
|                                                                                                    | d. Foreign matter built up on piston and stack<br>assemblies creating friction and drag enough<br>to time out motor                               | d. Replace piston and stack assemblies. Press<br>NEXT and REGEN buttons for 3 seconds<br>to resynchronize software with piston<br>position or disconnect power supply<br>from PC Board for 5 seconds and then<br>reconnect.                                                                                                    |
| 19. Err – 1007, Err – 107,<br>Err - 117 = MAV/ SEPS/ NHBP/ AUX MAV valve<br>motor ran too short (stalled) while looking for proper<br>park position                                                            | a. Foreign material is lodged in MAV/ NHBP<br>valve                                                                                               | a. Open up MAV/ NHBP valve and check<br>piston and seal/ stack assembly for foreign<br>material. Press NEXT and REGEN buttons<br>for 3 seconds to resynchronize software<br>with piston position or disconnect power<br>supply from PC Board for 5 seconds and<br>then reconnect.                                                                                     |
| Separate Source = SEPS<br>No Hard Water Bypass = NHBP<br>Auxiliary MAV = AUX MAV                                                                                                    | b. Mechanical binding                                                                                                    | b. Check piston and seal/ stack assembly,<br>check reduction gears, drive gear interface,<br>and check MAV/ NHBP black drive pinion<br>on motor for being jammed into motor<br>body. Press NEXT and REGEN buttons<br>for 3 seconds to resynchronize software<br>with piston position or disconnect power<br>supply from PC Board for 5 seconds and<br>then recommend. |

# Typical Installation Layout.

Typical bypass setup using three isolation valves plus a non return valve.

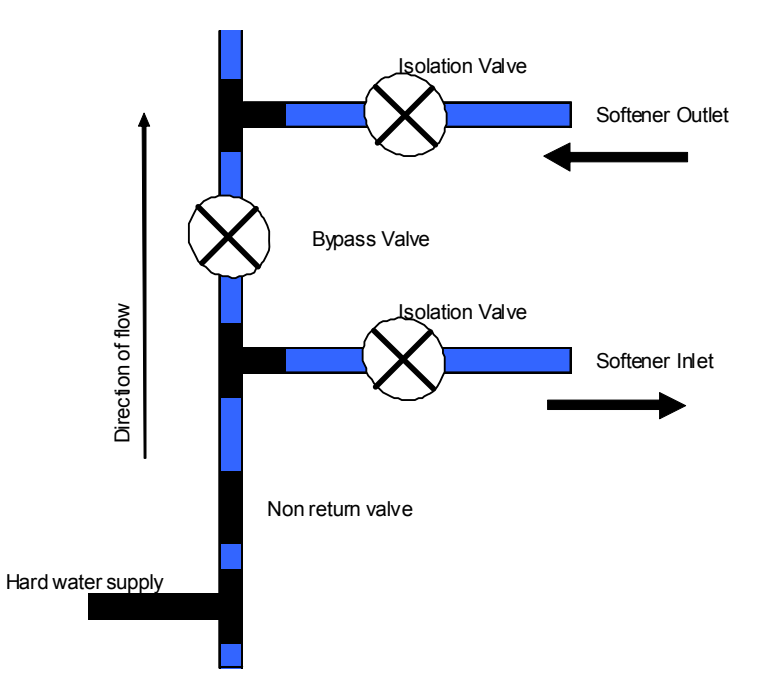